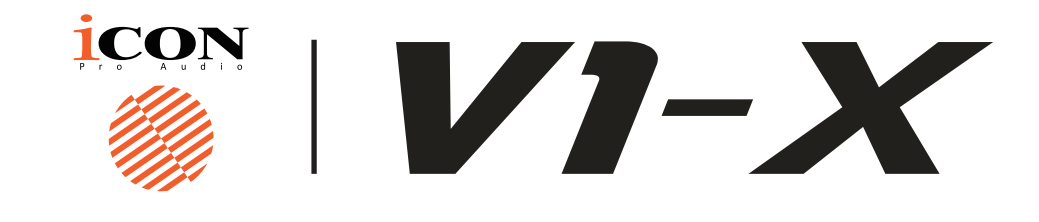

ENGLISH 中文(繁体)

V1-X MIDI DAW control surface Quick Start Guide FRANÇAISV1-X MIDI Daw control surface Guide de démarrage rapideDEUTSCHEV1-X MIDI DAW Control Oberfläche Schnellstartanleitung V1-X MIDI 快速安裝指南

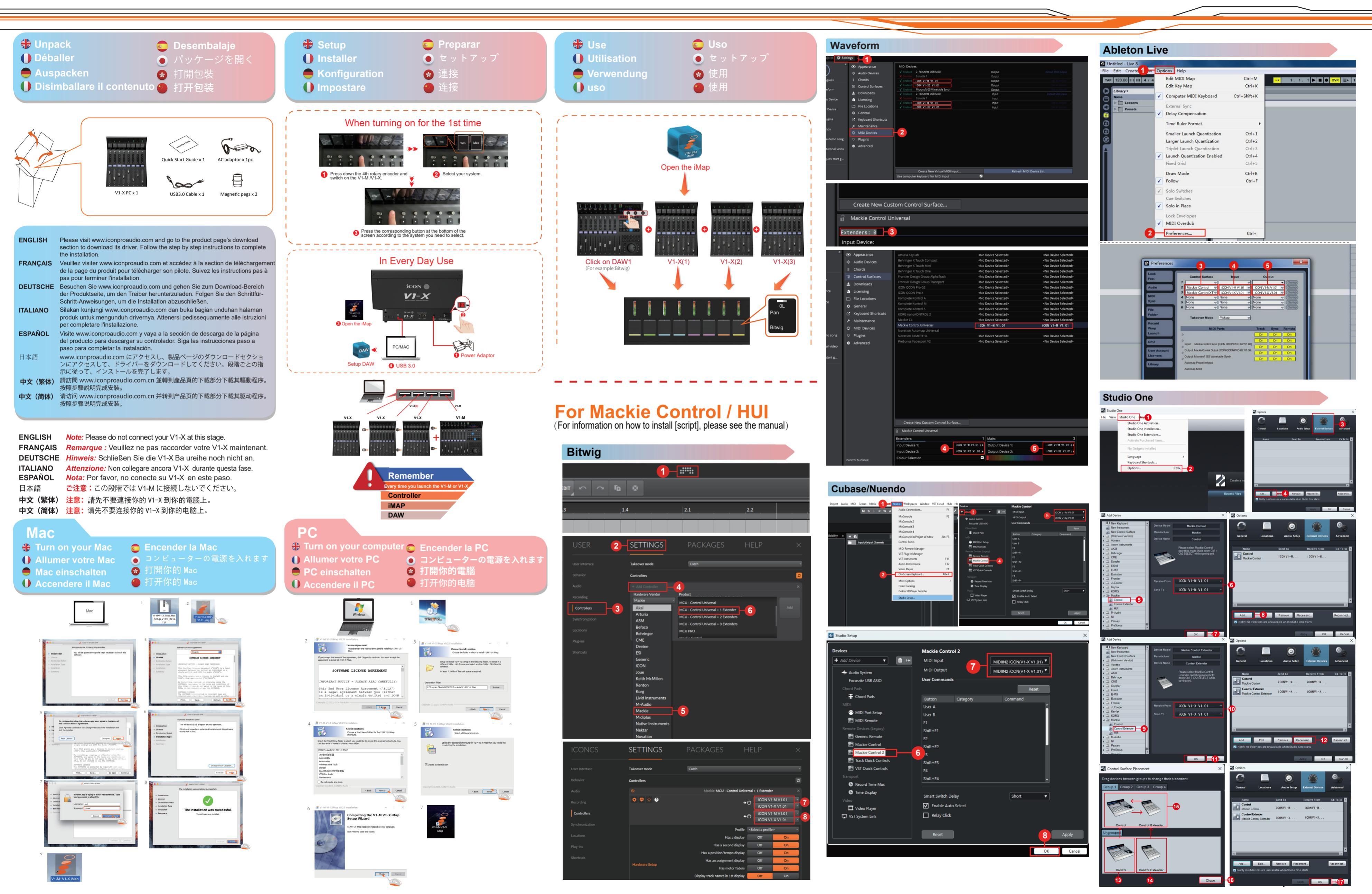

ITALIANO ESPAÑOL 日本語 中文(简体)

V1-X MIDI DAW superficie di controllo Guida rapida Guía de inicio rápido para la superficie de control V1 - X Midi Daw V1-X MIDI/ オーディオコントロールサーフィス・クイックスタートガイ V1-X MIDI 快速安裝指南

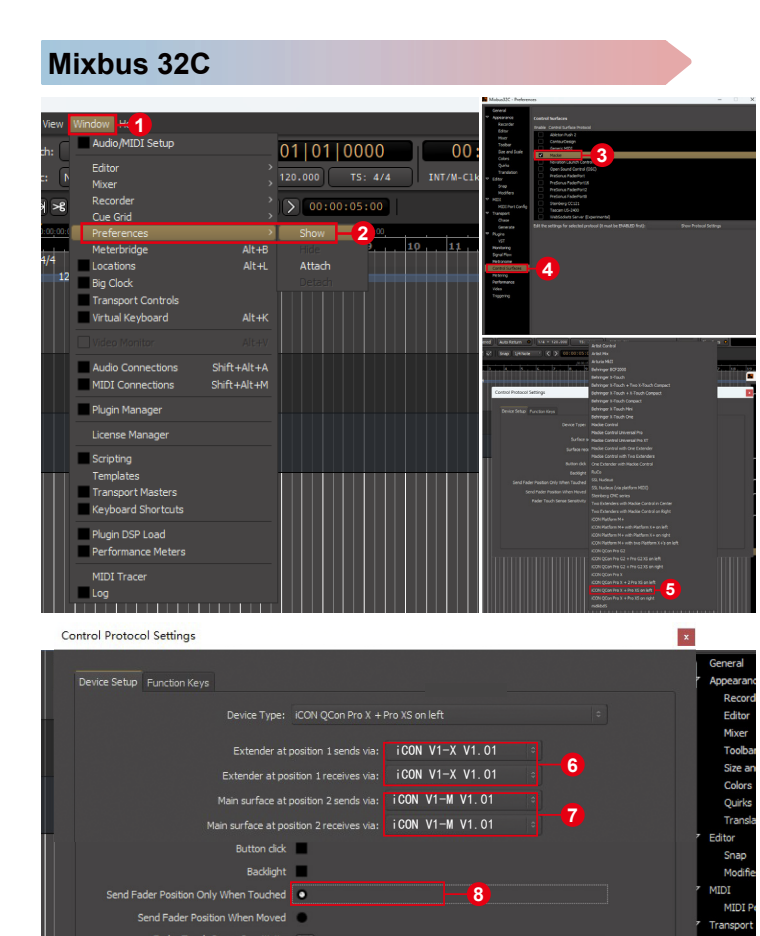

| LUNA                                                                          |                                        |                                                                   |                     |          |
|-------------------------------------------------------------------------------|----------------------------------------|-------------------------------------------------------------------|---------------------|----------|
| 🗯 LUNA File Edit Ti                                                           | rack N                                 |                                                                   |                     |          |
| _ 0                                                                           |                                        |                                                                   |                     |          |
|                                                                               |                                        | $\oplus$                                                          |                     |          |
|                                                                               | _                                      | CREATE                                                            |                     |          |
| ۹                                                                             |                                        |                                                                   |                     |          |
| + CREATE NEW TRACKS                                                           |                                        | DISCOVER                                                          |                     |          |
| TYPE # FORM                                                                   | AT                                     |                                                                   |                     |          |
|                                                                               |                                        | MANAGE                                                            |                     |          |
|                                                                               |                                        |                                                                   |                     |          |
| CANCEL OK                                                                     |                                        | SETTINGS                                                          | <b>-2</b>           |          |
| n View Window Help                                                            |                                        |                                                                   |                     | 👪 UA     |
|                                                                               | Luna Setup 🗸                           |                                                                   |                     | -        |
| NARDWARE UO MATRIX OPTION<br>SURFACE SHOWS TRACKS FROM BANK TO SELECTED TRACK | SCROLL LUNA WHEN BANKING               | SHOW MAIN TRACK USE                                               | SURFACE FADER TAPER |          |
|                                                                               | OFF                                    | ON _                                                              | ON 🖌                |          |
| ON INPUT DEVIC                                                                | MIDI CONTROL S                         | OUTPUT DEVICE                                                     |                     |          |
| 2 NONE<br>2 MPD226 MIDI                                                       | · · ·                                  |                                                                   |                     |          |
| 3 MPD226 Port 1<br>MPD226 Port A                                              |                                        |                                                                   |                     |          |
| 4 MPD226 Port B<br>MPD226 Remote<br>6 ICON V1-M V1.01                         |                                        | 4                                                                 |                     |          |
| 6 ICON QCON Pro X51 V2.07 (2)<br>ICON QCON Pro X52 V2.07 (2)                  |                                        |                                                                   | _                   |          |
| ICON ICON Pro X53 V2.07 (2)<br>ICON IKeyboard 5 Nano V1.05                    |                                        |                                                                   |                     |          |
| ON INPUT DEVICE                                                               | MIDI CONTROL SURFA                     | CES<br>OUTPUT DEVICE                                              | FOCUS MODULE        | EXTENDER |
| 1 ICON V1-M V1.01                                                             | 4                                      |                                                                   |                     |          |
|                                                                               | MPD226 MI<br>MPD226 Po                 | DI<br>rt 1                                                        |                     |          |
|                                                                               | MPD226 Po<br>MPD226 Po                 | rt A<br>rt B                                                      |                     |          |
|                                                                               | MPD226 Re<br>ICON V1-M                 | mote<br>/1.01                                                     | <b>5</b>            |          |
|                                                                               |                                        | N Pro XS2 V2.07 (2)<br>N Pro XS3 V2.07 (2)<br>N Pro XS3 V2.07 (2) |                     |          |
|                                                                               | ICON IKeyb                             | oard 5 Nano V1.05                                                 |                     |          |
|                                                                               | MIDI CONTROL SURFAC                    | OUTPUT DEVICE                                                     |                     |          |
| 1 ICON V1-M V1.01                                                             |                                        | iCON V1-M V1.01                                                   |                     |          |
| 3 NONE<br>MPD226 MIDI                                                         | Ĺ                                      |                                                                   |                     |          |
| 4 MPD226 Port 1<br>MPD226 Port A                                              |                                        |                                                                   |                     |          |
| 5 MPD226 Port B<br>MPD226 Remote                                              |                                        |                                                                   |                     |          |
| ICON QCON Pro XS2 V2.07 (2)                                                   |                                        |                                                                   |                     |          |
| iCON iKeyboard 5 Nano V1.05                                                   |                                        |                                                                   |                     |          |
|                                                                               | OFF                                    | ON 🖌                                                              | ON 🔺                |          |
| ON INPUT DEVICE                                                               | MIDI CONTROL SURFAC                    | OUTPUT DEVICE                                                     |                     |          |
| 1 ICON V1-M V1.01                                                             |                                        | iCON V1-M V1.01                                                   |                     |          |
| 3                                                                             | NONE                                   | M                                                                 |                     |          |
|                                                                               | MPD226 MID<br>MPD226 Por<br>MPD226 Por | t1<br>tA                                                          |                     |          |
|                                                                               | MPD226 Por<br>MPD226 Ren               | t B<br>note                                                       |                     |          |
|                                                                               | ICON V1-X1 V                           | (1.01(2)<br>Pro XS2 V2.07 (2)                                     |                     |          |
|                                                                               | ICON QCON                              | pard 5 Nano V1.05                                                 |                     |          |
|                                                                               |                                        |                                                                   | FOCUS MODULE        | EXTENDER |
|                                                                               |                                        | ICON V1-M V1.01                                                   |                     |          |

## Cakewalk

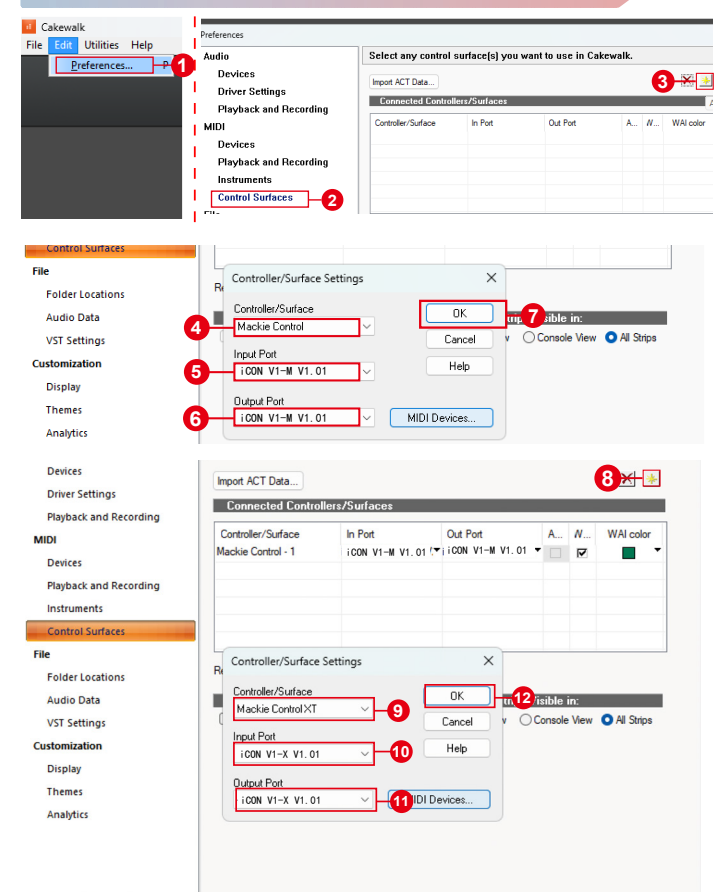

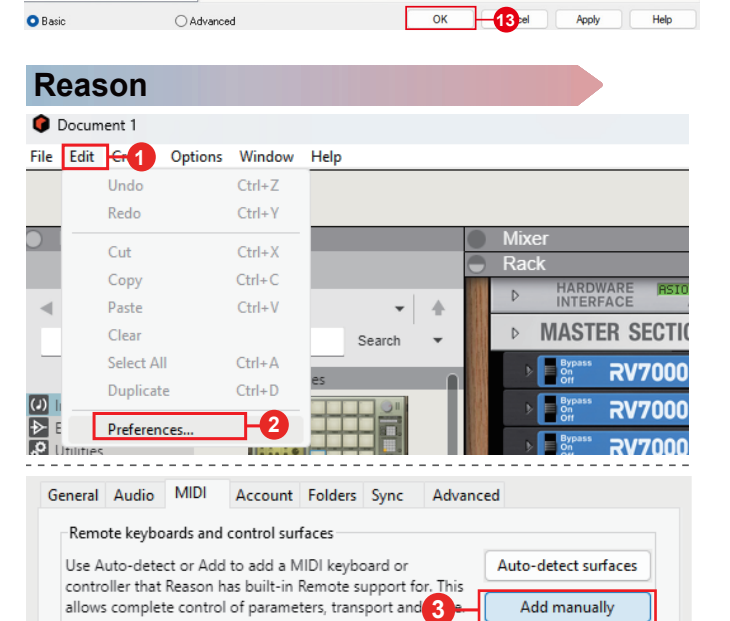

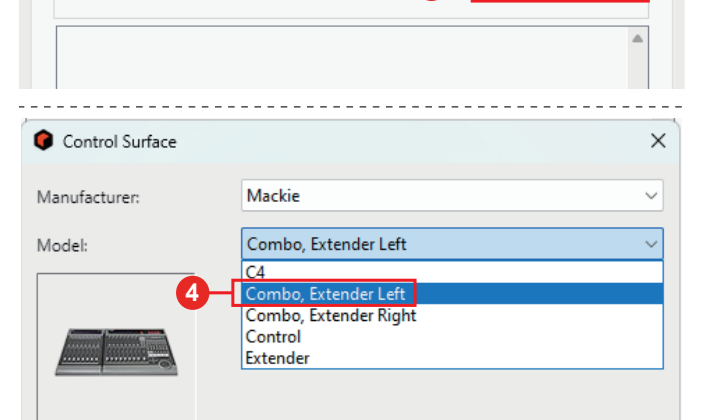

| Name:                                             | Mackie Combo, Ext | ender Left |      |  |  |
|---------------------------------------------------|-------------------|------------|------|--|--|
| Control Input:                                    | iCON V1-M V1.01   | ~          | Find |  |  |
| Extender Input:                                   | iCON V1-X V1.01   | <u> </u>   | Find |  |  |
| Control Output:                                   | iCON V1-M V1.01   | ~          |      |  |  |
| Extender Output:                                  | iCON V1-X V1.01   | ~          |      |  |  |
| 6                                                 | ОК                | Cancel     | Help |  |  |
| Clear Insert FX                                   |                   |            |      |  |  |
| Reset All Master Section Settings                 |                   |            |      |  |  |
| Lock Mackie Combo, Extender Left to This Device 7 |                   |            |      |  |  |
| Channel color >                                   |                   |            |      |  |  |
| LEVE                                              |                   | FX         |      |  |  |

## 

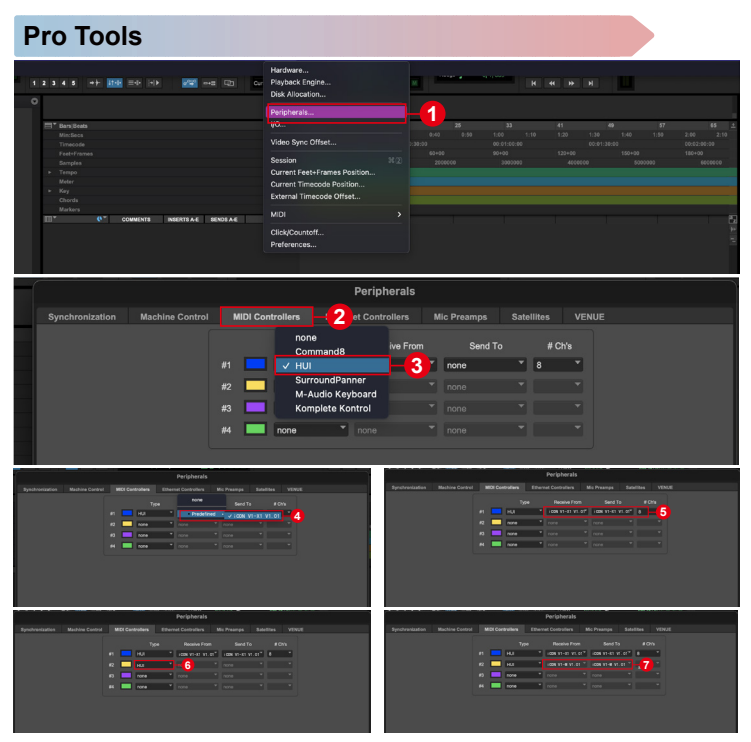

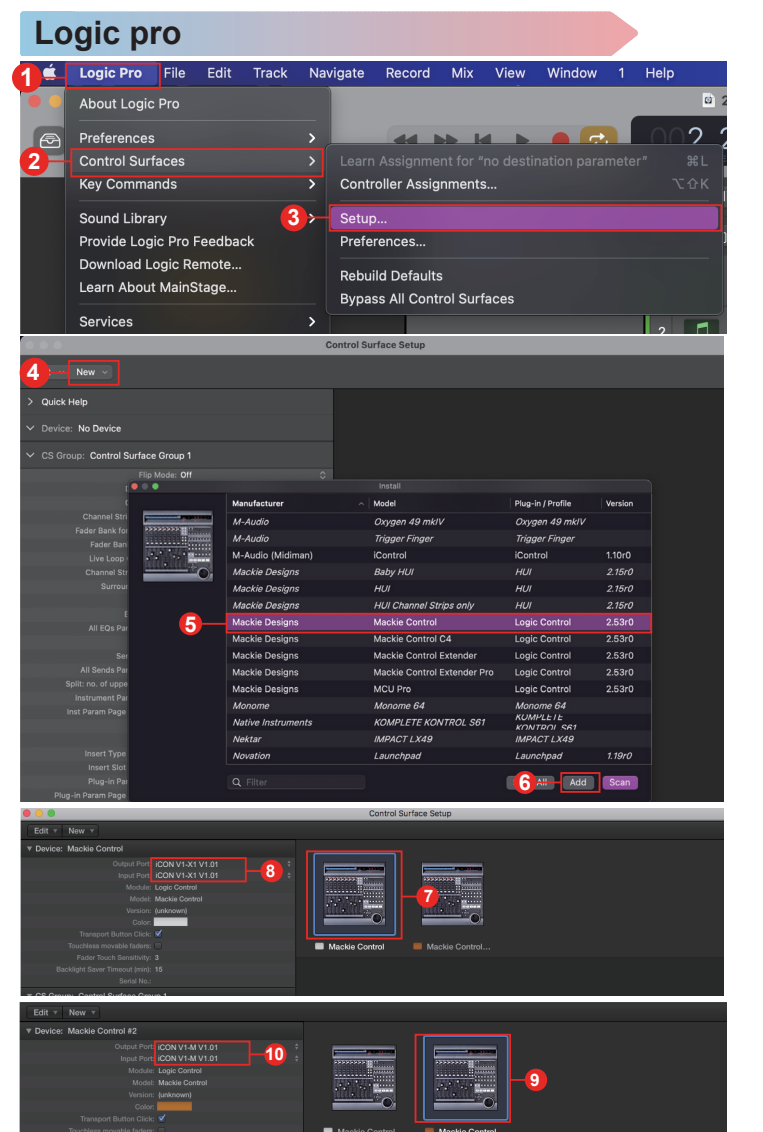

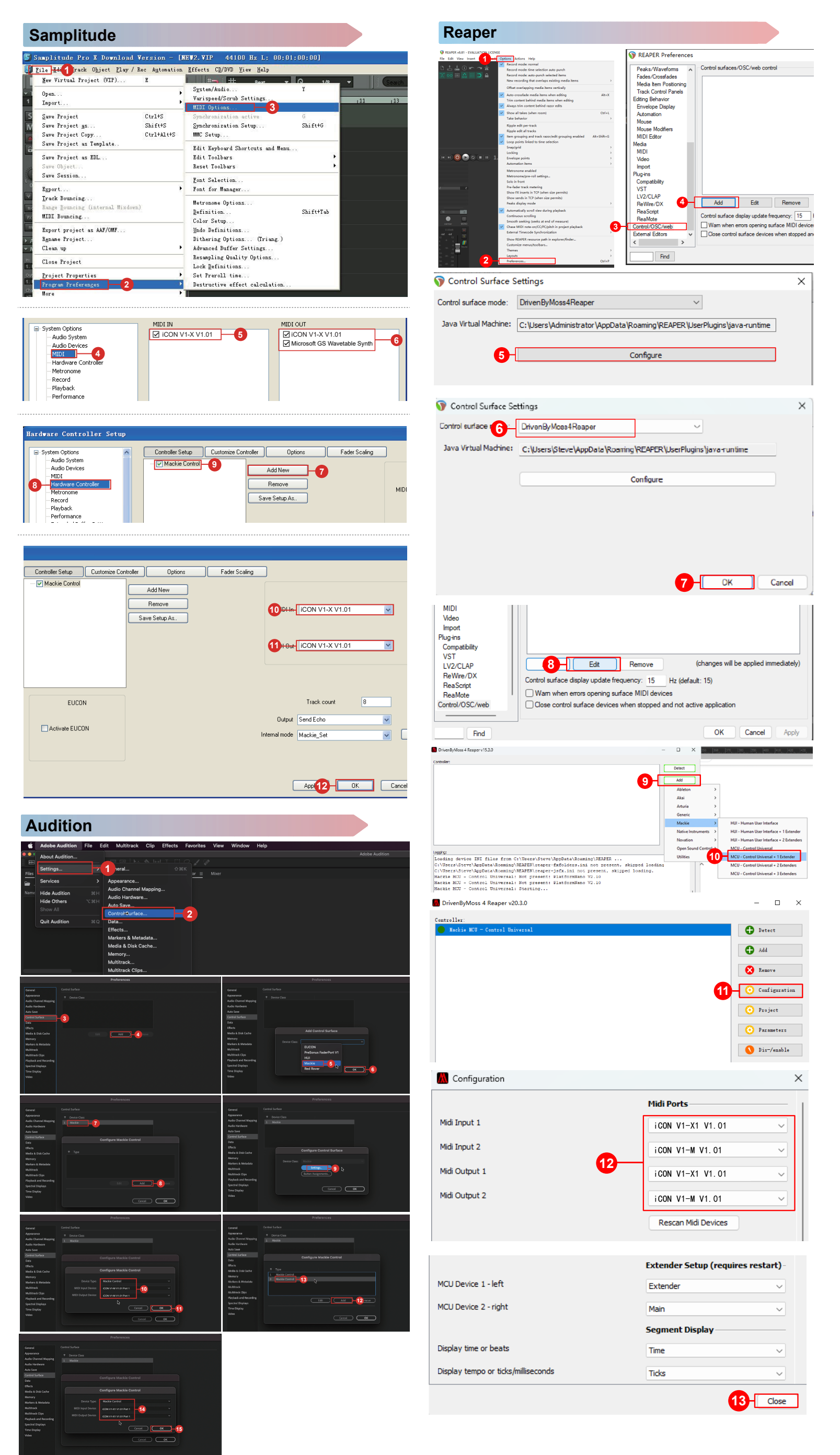